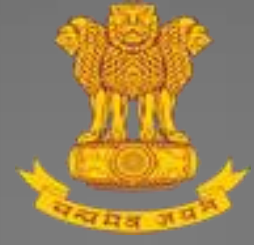

# Guide for Organisation Registration

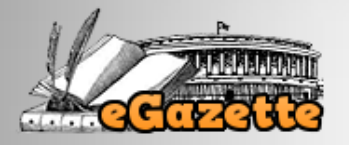

## User Guide v1.0

This user guide provides the guidelines related to Organisation Registration for onboarding in eGazette portal for the purpose of e-Publishing of gazette notifications by the Ministries / Departments / Offices / Organisations of the Central and State Governments.

Directorate of Printing Ministry of Urban Development Government of India Nirman Bhawan, New Delhi

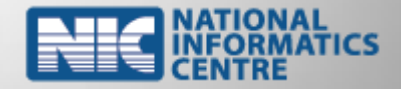

January, 2016

## Pre-requisites for Organisation Registration

- An authorisation letter from the competent authority of the Ministry / Department / Office / Organisation addressed to The Director, Directorate of Printing, M/o Urban Development, Nirman Bhawan, New Delhi – 110 011 mentioning the details of Nodal Officer.
- 2) An active Government / Official email id from NIC (National Informatics Centre) for the Ministry / Department / Office / Organisation.
- 3) A valid Mobile number of Nodal Officer.
- 4) A valid Digital Signature Certificate (DSC) of Nodal Officer installed in the computer.
- 5) Latest version of Microsoft Word enabling creation of gazette content in English and Hindi.
- 6) Latest free version of Adobe Acrobat Reader to digitally sign the gazette content in PDF.

### Important points to be noted

- 1) Presence of name of the Ministry / Department / Office / Organisation in eGazette portal is mandatory for Organisation Registration.
- 2) If the Ministry / Department / Office / Organisation name do not present, please send an email to HelpDesk at <u>helpdesk-ptg@gov.in</u> for inclusion of the same.
- 3) Soft copies of the Authorisation Letter and digitally signed Declaration Form of Nodal Officer are required to be emailed to HelpDesk for activation after registration in the portal.

# **Guide for Organisation Registration**

- Open the eGazette portal using the url <u>http://egazette.nic.in</u> to register your Ministry / Department / Office / Organisation.
- 2. On opening, the following Home page appears.

|   | Tudial                    | This site uses cookies. Pieus              | e make sure that cookies are enab                | Development"                | 0                                                                 |  |
|---|---------------------------|--------------------------------------------|--------------------------------------------------|-----------------------------|-------------------------------------------------------------------|--|
| _ | Inaia                     | s growin story snatt be written            | on the canvas of "Plannea Orban                  | Development".               |                                                                   |  |
| • | Home 🙎 About Us 🔍 Sea     | rch Gazette 😘 Digital Direc                | tory Contact Us ? Help                           | e-Publishing                | Select Keyword                                                    |  |
|   | Gazettes On Demand        |                                            | Recent ExtraOrdinary Gazettes                    |                             | Acknowledgement                                                   |  |
| 6 | Bills & Acts              | Ministry                                   | Subject                                          | Issue Date Download         | Directorate of Printing and                                       |  |
| E | Election & Bye-Election   | Ministry of Road<br>Transport and Highways | In exercise of the powers conferred by<br>sub-se | 15-Feb-<br>2016 😃 81.06 Кb  | Department of Publication<br>acknowledge with thanks to           |  |
| E | Land Acquisition          | MINISTRY OF                                |                                                  |                             | Central Secretariat Library for                                   |  |
| E | Delhi Master Plan         | AGRICULTURE AND                            | Whereas the draft rules further to<br>amend the  | 15-Feb-<br>2016 07.62 Kb    | their valuable contribution and<br>conneration in providing       |  |
| E | Recruitment Rules         | Minister of History                        |                                                  |                             | digitized contents of Gazette of                                  |  |
|   |                           | Development                                | whereas certain modifications which<br>te Centra | 2016 0 70.07 Kb             | India notifications (1922 to<br>2002) for the benefit of scholars |  |
| - | Government Gazettes       | Ministry of Road                           | In exercise of powers conferred by               | 15-Feb-                     | and general public.                                               |  |
| E | State Gazettes            | Transport and Highways                     | sub-sectio                                       | 2016 2222.17 Kb<br>View All |                                                                   |  |
|   |                           |                                            |                                                  |                             |                                                                   |  |
| • | Important Links           | C.                                         | Recent Weekly Gazettes                           |                             | Paget a Empower                                                   |  |
| Ø | Directorate of Printing   | Gazette contains mutiple                   | Gazette contains multiple Subjects.              | 13-Feb-                     |                                                                   |  |
| Ð | Department of Publication |                                            |                                                  | 2010                        | Participate in                                                    |  |
| Ð | Urban Development         | Gazette contains mutiple<br>Ministries     | Gazette contains multiple Subjects.              | 13-Feb-<br>2016 Узаз.96 Кb  | Chitese Contest<br>and win a certificate                          |  |
|   |                           | Gazette contains mutiple<br>Ministries     | Gazette contains multiple Subjects.              | 13-Feb-<br>2016 984.71 Kb   | Torn PM Nurehits soci                                             |  |
|   |                           |                                            |                                                  | View All                    |                                                                   |  |
|   |                           |                                            |                                                  |                             |                                                                   |  |

3. Click on either *e-Publishing* option available in top menu or click on *Login* link available in footer menu. On click, the following **e-Publishing** menu page appears.

| y Is Only For The Central C | <i>e-Publishing</i><br>Government Departments / C | Offices And Not For                                                                                                    | r The General Public)                                                                                                    |
|-----------------------------|---------------------------------------------------|----------------------------------------------------------------------------------------------------|----------------------------------------------------------------------------------------------------|
| y Is Only For The Central G | Government Departments / C                        | Offices And Not For                                                                                                    | r The General Public)                                                                                                    |
| _                           |                                                   |                                                                                                    |                                                                                                    |
| Ipdesk-ptg@gov.in           |                                                   | Organi                                                                                                    | Login<br>ization Registration<br>Help                                                                                             |
| I                           | pdesk-ptg@gov.in                                  | pdesk-ptg@gov.in is designed and hosted by National Informatics Centre, Ministry of Communications to provided, uploaded and approved by Department of Publication, Ministry | pdesk-ptg@gov.in  is designed and hosted by National Informatics Centre, Ministry of Communications and Information Technology, C |

- 4. Click on *Organization Registration* option in e-Publishing menu page to register your Ministry / Department / Office / Organisation.
- 5. On click, the following Organization Onboard Request page appears. Details of the Ministry / Department / Office / Organisation and Nodal Officer are to be entered in this page.

- 6. In Organisation Tab, the details of Ministry / Department / Office / Organisation are to be entered.
- 7. All the fields in this Tab are mandatory except the Locality field.

| Directo<br>Departi<br>Ministr<br>Gover | rate of Printing<br>nent of Publication<br>y of Urban Development<br>ment of India                           | The Gazette of                                                                                                    | f India                                                                             | Letter and a second second sec |
|----------------------------------------|----------------------------------------------------------------------------------------------------|----------------------------------------------------------------------------------------------------|-------------------------------------------------------------------------------------|----------------------------------------------------------------------------------------------------|
| 📀 Home 🖀                               | e-Publishing ? Help                                                                                          |                                                                                                    |                                                                                     |                                                                                                    |
|                                        | Organiza                                                                                                    | tion Onboard                                                                                                    | Request                                                                             |                                                                                                    |
|                                        | Organization Details Nod<br>Government Category<br>State                                                     | In Officer Details<br>Belect Category<br>Select State<br>Cancel                                                                                          | V<br>V<br>Next                                                                      | *All fields are mandatory                                                                                                    |
| This site is<br>Con                    | designed and hosted by National Inforr<br>lents are provided, uploaded and appro<br>Home   About Us   Search | matics Centre, Ministry of Communications and<br>wed by Department of Publication, Ministry of U<br>h gazette   Digital Directory   Circulars   Disclaim | Information Technology, Gov<br>rban Development, Governm<br>ler   Contact Us   Help | vernment of India,<br>nent of india                                                                                                    |

- 8. Please select the Government Category and State Name of the Ministry / Department / Office / Organisation.
- 9. Click Next button to continue. On click the following page appears.

|      | Тар                           | onboard Reques           | t                         |
|------|-------------------------------|--------------------------|---------------------------|
|      | Organization Details Nodal    | Officer Details          | *All fields are mandatory |
|      | Government Category           | State Government         |                           |
|      | State                         | DELHI                    |                           |
|      | Ministry                      | Select Ministry          | ~                         |
|      | Department                    | Select Department        | ~                         |
| N. m | Organization                  | Select Organization Name | ~                         |
|      | Building                      |                          |                           |
|      | Street                        |                          |                           |
|      | Locality                      | (Optional)               |                           |
|      | City                          | Select City              |                           |
|      | Pincode                       |                          |                           |
|      | Std Code And TelePhone Number |                          |                           |
|      | NIC Email ID                  |                          |                           |
|      |                               |                          |                           |

- 10. Please contact HelpDesk at <u>helpdesk-ptg@gov.in</u> in case if you do not find the name of your Ministry / Department / Office / Organisation.
- 11. The name of your Ministry / Department / Office / Organisation will be added by the HelpDesk of Directorate of Printing, M/o Urban Development.
- 12. After completing the entries, click *Next* button to enter the Nodal Officer details. On click, the following Nodal Officer Details Tab appears.
- 13. Except Aadhar Number field, all the other fields are mandatory.

| Gor<br>Mune | erment of India  • Publishing ? Help  Organiza | Nodal Office<br>details Tab | Request    |                           |  |
|-------------|------------------------------------------------|-----------------------------|------------|---------------------------|--|
|             | Organization Details No                        | dal Officer Details         |            | "All fields are mandatory |  |
|             | Officer Name (Do Not Ad                        | d Sh./Smt. etc.)            | ]          |                           |  |
|             | Designation Gender O Male O                    | Female                      | ]          |                           |  |
|             | Aadhar Number<br>Mobile Number+91              |                             | (Optional) |                           |  |
|             | Security Code Ne76                             | 64 C Refresh                |            |                           |  |

#### 14. Please do not add any salutation like Sh. / Smt. / Mr. / Ms. / Mrs. etc., in Nodal Officer Name.

- 15. The Nodal Officer Name being entered here should match with the Officer Name mentioned in Digital Signature Certificate (DSC).
- 16. DSC of the Nodal Officer must be installed in your computer.
- 17. After completing the entries, click *Next* button to digitally sign the Declaration Form and upload the same. On click, the following Alert appears.

| Directorate of Printing<br>Department of Publication<br>Ministry of Urban Development<br>Government of India | The Gazette of India                                                                                                    | Letter and a letter       |
|----------------------------------------------------------------------------------------------------|----------------------------------------------------------------------------------------------------|---------------------------|
|                                                                                                    | Organization Onboard Request                                                                                                    |                           |
|                                                                                                    | Organization Details         Rodal Officer Details           Message from Webpage         Data can not be modified during this session.           Please ensure that the details entered for Organization and Nodal Officer are Correct. Do you want to review the data or continue to proceed?           Review         Continue | "All fields are mandatory |

- 18. Data entered for the Organisation and Nodal Officer cannot be modified later during this session.
- 19. Therefore, please ensure that the data entered are correct and complete.
- 20. Click on *Review* button, to review the data entered and correct them if required.
- 21. Click on *Continue* button, to proceed further for digitally signing the Declaration Form and uploading the same. On click, the following page appears.

#### DSC Registration

| Organization is required<br>Help for how t     | d to digitally sign the Declaration form using Nodal Officer's Digital Signature Certificate Download Declaration Form to digitally sign the Declaration form is available in the user guide below. Guide For Using Digital Signature Certificate |
|------------------------------------------------|----------------------------------------------------------------------------------------------------|
| Select digitally signed Declaration form (Pdf) | Browse                                                                                                    |
| Security Code                                  | 30Ft14 C Refresh                                                                                                    |
| Enter Security Code                            |                                                                                                    |
|                                                | Register                                                                                                    |

22. Click the *Download Declaration Form* button, to generate the Declaration Form in PDF format.

- 23. This Declaration Form has to be downloaded and saved either in Desktop or Downloads folder in your computer.
- 24. Open the saved PDF from the stored location (i.e. either from Desktop or Downloads folder).
- 25. The latest version of Adobe Acrobat Reader is required in your computer to open this PDF.
- 26. Please download the latest free version of Adobe Acrobat Reader, in case it is not available in your computer.
- 27. The sample PDF Declaration Form opened in Adobe Acrobat Reader is placed below.

| Home Tools test@nic.in_Declara × |                                                                           |
|----------------------------------|---------------------------------------------------------------------------|
| 🖺 🏟 🖶 🖂 Q 🛛 🕆 🕼 🗍 🖉              |                                                                           |
|                                  | Declaration                                                               |
|                                  |                                                                           |
| Form.                            | I Onicer data have been correctly entered in Organization Onboard Request |
| Organization Details :           |                                                                           |
| Government Gategory              | Central Government                                                        |
| State                            | DELHI                                                                     |
| Ministry Name                    | Ministry of Urban Development                                             |
| Department Name                  | Directorate of Printing                                                   |
| Office Name                      | Directorate                                                               |
| Building                         | Nirman Bhawan                                                             |
| Street                           | Moulana Azad Road                                                         |
| Locality                         | Sunehari Bagh                                                             |
| City                             | DELHI                                                                     |
| Pincode                          | 110011                                                                    |
| Telephone Number                 | 01199999999                                                               |
| Email ID                         | test@nic.in                                                               |
| Nodal Officer Details :          |                                                                           |
| Nodal Officer Name               | TEST NAME                                                                 |
| Designaton                       | Test Designation                                                          |
| Gender                           | M                                                                         |
| Aadhar Number                    | 123456789012                                                              |
| MobileNo                         | 999999999                                                                 |
| Onboarding Registration Date     | 11-Mar-2016 10:03                                                         |
|                                  |                                                                           |
|                                  |                                                                           |
|                                  | Digitally Sign Here                                                       |
|                                  |                                                                           |
|                                  |                                                                           |
|                                  |                                                                           |
|                                  | · · ·                                                                     |

- 28. Digitally sign the PDF using the DSC of Nodal Officer in the area indicated above.
- 29. Please refer the *Guide For Using Digital Signature Certificate* available in the page for digitally signing the PDF.
- 30. Click on *Choose File* to select the digitally signed PDF (Declaration Form).
- 31. Enter the Security Code correctly.
- 32. Click the *Register* button to register the digitally signed Declaration Form.
- 33. If the Nodal Officer name entered in the page and the Officer name mentioned in DSC do not match, then the following System Alert appears.

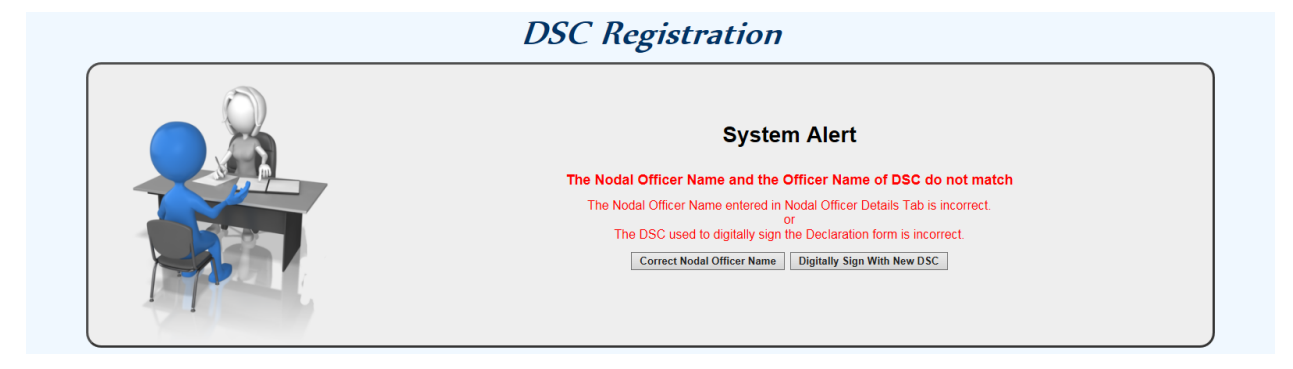

- 34. It means that the Name of Nodal Officer entered and the Officer Name to whom DSC is issued, do not match each other or the DSC used to sign the PDF does not belong to Nodal Officer.
- 35. Click on *Correct Nodal Officer Name* button, if you want to correct the Name of Nodal Officer to match with the Name mentioned in DSC.
- 36. Or, click on *Digitally Sign With New DSC* button, if you want to sign the PDF with the correct DSC.
- 37. On click of *Correct Nodal Officer Name* button, the following message appears.

| System Alert                                                                                                    |
|----------------------------------------------------------------------------------------------------|
| The Nodal Officer Name and the Officer Name of DSC do not match<br>The Nodal Officer Name entered in Nodal Officer Details Tab is incorrect.<br>Of<br>The DSC used to digitally sign the Declaration form is incorrect.<br>Correct Nodal Officer Name Digitally Sign With New DSC |
| Message from Webpage The Nodal Officer Name entered in Nodal Officer Details Tab is incorrect. Do you want to correct the Nodal Officer Name? Yes No                                                                                                    |

38. On click of Yes, the following page appears.

|            |                                         | System Alert                                                                                                    |
|------------|-----------------------------------------|----------------------------------------------------------------------------------------------------|
| $\bigcirc$ | The No                                  | odal Officer Name and the Officer Name of DSC do not match                                                                                       |
|            | The                                     | Nodal Officer Name entered in Nodal Officer Details Tab is incorrect.<br>or<br>The DSC used to digitally sign the Declaration form is incorrect. |
|            |                                         | Correct Nodal Officer Name Digitally Sign With New DSC                                                                                           |
|            | Enter the correct name of Nodal Officer | (Do Not Add Sh./Smt. etc.)                                                                                                    |
|            | Security Code                           | 38Cs60 C Refresh                                                                                                    |
|            | Enter Security Code                     |                                                                                                    |

39. Please enter the correct Name of Nodal Officer and click the *Update* button.

40. On click of *Digitally Sign With New DSC* button, the following page appears.

| System Alert                                                              |
|---------------------------------------------------------------------------|
| The Nodal Officer Name and the Officer Name of DSC do not match           |
| The Nodal Officer Name entered in Nodal Officer Details Tab is incorrect. |
| The DSC used to digitally sign the Declaration form is incorrect.         |
| Correct Nodal Officer Name Digitally Sign With New DSC                    |
| Message from Webpage                                                      |
| The DSC used to digitally sign the Declaration form is incorrect.         |
| Do you want to digitally sign with new DSC?                               |
| Yes No                                                                    |
|                                                                           |

41. On click of Yes, the following page appears.

| 🚱 Home | e-Publishing ? Help                                                                                       |             |
|--------|----------------------------------------------------------------------------------------------------|-------------|
|        | DSC Registration                                                                                          |             |
|        | System Alert                                                                                              |             |
|        | The Nodal Officer Name and the Officer Name of DSC do not match                                           |             |
| (C)    | The Nodal Officer Name entered in Nodal Officer Details Tab is incorrect.                                 |             |
|        | The DSC used to digitally sign the Declaration form is incorrect.                                         |             |
|        | Correct Nodal Officer Name Digitally Sign With New DSC                                                    |             |
|        | Organization is required to digitally sign the Declaration form using Nodal Officer's Digital Signature C | Certificate |
|        | Download Declaration Form                                                                                 |             |
|        | Help for how to digitally sign the Declaration form is available in the user guide below                  |             |
|        | Guide For Using Dinital Signature Certificate                                                             |             |
|        | Sunder of Samy Signal Signal de Constante                                                                 |             |
|        | Select digitally signed Declaration form (Pdf) Browse                                                     |             |
|        | Security Code Rw3388                                                                                      |             |

- 42. Select the digitally signed Declaration form, enter the Security code and click the *Register* button as already explained in earlier section.
- 43. On click of *Register*, the following page appears.

| Directorate of Printing<br>Department of Publication<br>Ministry of Urban Development<br>Government of India | The Gazette of India | Accession |  |  |  |  |
|----------------------------------------------------------------------------------------------------|----------------------|-----------|--|--|--|--|
| Organization Onboard Request                                                                                 |                      |           |  |  |  |  |
|                                                                                                    |                      |           |  |  |  |  |
|                                                                                                    |                      |           |  |  |  |  |
|                                                                                                    | Processing           |           |  |  |  |  |
|                                                                                                    |                      |           |  |  |  |  |

44. Please wait while the system is processing your onboard request.

45. On completion of processing, the following message appears.

| Directorate of Printing<br>Department of Publication<br>Ministry of Uritan Development<br>Government of India                                                                                                    |  |  |  |  |  |
|----------------------------------------------------------------------------------------------------|--|--|--|--|--|
| The Home Environment of the second second se |  |  |  |  |  |
| Organization Onboard Request                                                                                                    |  |  |  |  |  |
| Message from Webpage                                                                                                    |  |  |  |  |  |
| Thank You !                                                                                                    |  |  |  |  |  |
| The Request for Organization Onboard Has Been Successfully Submitted.                                                                                                    |  |  |  |  |  |
| An Email Has Been Sent to Your Registered Email ID for Activation of the Request.                                                                                                    |  |  |  |  |  |
| You Are Required to Send An Email to Help Desk [helpdesk-ptg@gov.in] With The Soft Copies Of The Following For Activation By The Directorate. 1. Authorization Letter From Ministry of Urban Development / Directorate of Printing / Directorate. 2. Digitally Signed Declaration Form of Nodal Officer.                                                                                                    |  |  |  |  |  |
| Please Check Your Registered Email Account.                                                                                                    |  |  |  |  |  |
| OK                                                                                                    |  |  |  |  |  |
| This site is designed and hosted by National Informatics Centre, Ministry of Communications and Information Technology, Government of India<br>Contents are provided, uploaded and approved by Department of Publication, Ministry of Urban Development, Government of India<br>Home ( About Us   Search gazette   Digital Directory Circulars   Disclaimer   Contact Us   Help                                                                                                    |  |  |  |  |  |

46. The request for Organization Registration is complete and successfully submitted.

- 47. Please email the soft copies of Authority letter and digitally signed Declaration Form of Nodal Officer to HelpDesk of the Directorate at <u>helpdesk-ptg@gov.in</u> for activation of your Ministry / Department / Office / Organisation registration.
- 48. The Directorate will send you the login credentials as a reply to the above mail after verifying the Authority letter and Declaration form.
- 49. Please refer the *Guide for Submitting Content for e-Publishing* available in Help option of the e-Publishing Menu Page as indicated below.

| 2 | Directorate of Printing<br>Department of Publication<br>Ministry of Urban Development<br>Government of India | The Gazette of In                                                                                                    | idía <b>Land</b> |  |
|---|----------------------------------------------------------------------------------------------------|----------------------------------------------------------------------------------------------------|------------------|--|
|   | A Hame Solutishing ? Help                                                                                    | Help<br>Department / Office / Organization)                                                                                           |                  |  |
|   |                                                                                                    | Guide For Organization Registration<br>Guide For Using Digital Signature Certificate<br>Guide For Submitting Content For e-Publishing |                  |  |

50. Please feel free to email to the HelpDesk at <u>helpdesk-ptg@gov.in</u> for queries / clarifications, if any.

\*\*\* End of document \*\*\*

Last updated on 15-03-2016